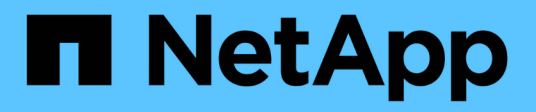

## Ein- und Ausschalten des Controllers

StorageGRID 11.7

NetApp April 12, 2024

This PDF was generated from https://docs.netapp.com/de-de/storagegrid-117/sg6000/shutting-down-sg6000-cn-controller.html on April 12, 2024. Always check docs.netapp.com for the latest.

# Inhalt

| Ein- und Ausschalten des Controllers                                      | . 1 |
|---------------------------------------------------------------------------|-----|
| Fahren Sie den SG6000-CN-Controller herunter                              | . 1 |
| Schalten Sie den SG6000-CN Controller ein, und überprüfen Sie den Betrieb | . 3 |

## Ein- und Ausschalten des Controllers

### Fahren Sie den SG6000-CN-Controller herunter

Fahren Sie den SG6000-CN-Controller herunter, um die Hardware zu warten.

#### Bevor Sie beginnen

• Der SG6000-CN Controller ist physisch zu finden, der im Datacenter gewartet werden muss. Siehe "Controller im Datacenter finden".

#### Über diese Aufgabe

Um Serviceunterbrechungen zu vermeiden, vergewissern Sie sich, dass alle anderen Storage-Nodes mit dem Grid verbunden sind, bevor Sie den Controller herunterfahren oder den Controller während eines geplanten Wartungsfensters herunterfahren, wenn die Serviceunterbrechungen akzeptabel sind. Weitere Informationen finden Sie unter "Monitoring der Verbindungsstatus der Nodes".

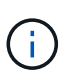

Wenn Sie jemals eine ILM-Regel verwendet haben, die nur eine Kopie eines Objekts erstellt, müssen Sie den Controller während eines geplanten Wartungsfensters herunterfahren. Andernfalls verlieren Sie während dieses Verfahrens vorübergehend den Zugriff auf diese Objekte. + Weitere Informationen zum Verwalten von Objekten mit Information Lifecycle Management finden Sie unter.

#### Schritte

1. Fahren Sie den SG6000-CN-Controller herunter.

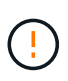

Sie müssen ein kontrolliertes Herunterfahren des Geräts durchführen, indem Sie die unten angegebenen Befehle eingeben. Es ist eine Best Practice, nach Möglichkeit eine kontrollierte Abschaltung durchzuführen, um unnötige Warnmeldungen zu vermeiden, sicherzustellen, dass vollständige Protokolle verfügbar sind und Serviceunterbrechungen zu vermeiden.

- a. Wenn Sie sich noch nicht beim Grid-Knoten angemeldet haben, melden Sie sich mit PuTTY oder einem anderen ssh-Client an:
  - i. Geben Sie den folgenden Befehl ein: ssh admin@grid\_node\_IP
  - ii. Geben Sie das im aufgeführte Passwort ein Passwords.txt Datei:
  - iii. Geben Sie den folgenden Befehl ein, um zum Root zu wechseln: su -
  - iv. Geben Sie das im aufgeführte Passwort ein Passwords.txt Datei:

Wenn Sie als root angemeldet sind, ändert sich die Eingabeaufforderung von \$ Bis #.

b. Fahren Sie den SG6000-CN-Controller herunter: shutdown -h now

Dieser Befehl kann bis zu 10 Minuten in Anspruch nehmen.

- 2. Überprüfen Sie anhand einer der folgenden Methoden, ob der SG6000-CN-Controller ausgeschaltet ist:
  - Schauen Sie sich die blaue ein/aus-LED an der Vorderseite des Controllers an und bestätigen Sie, dass sie ausgeschaltet ist.

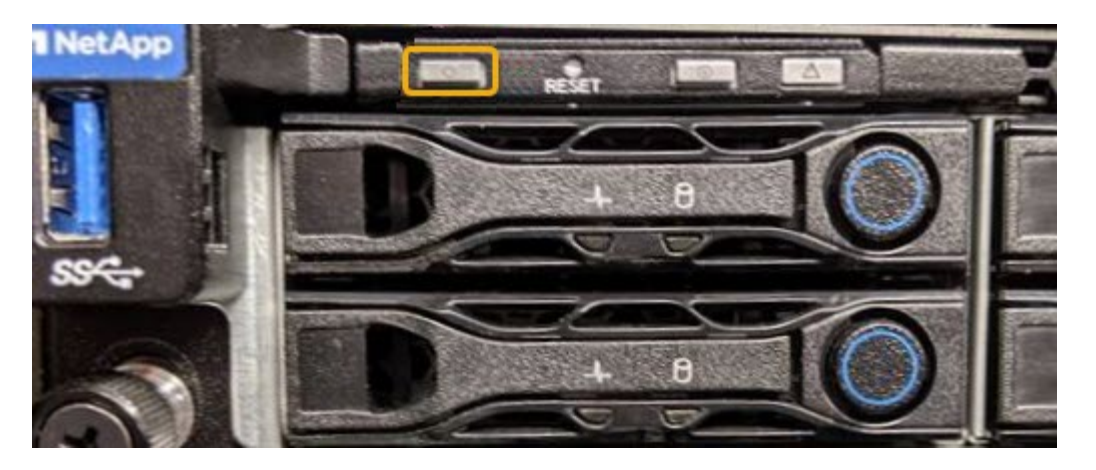

• Schauen Sie sich die grünen LEDs an den beiden Netzteilen auf der Rückseite des Controllers an und bestätigen Sie, dass sie mit einer normalen Geschwindigkeit (etwa ein Blinken pro Sekunde) blinken.

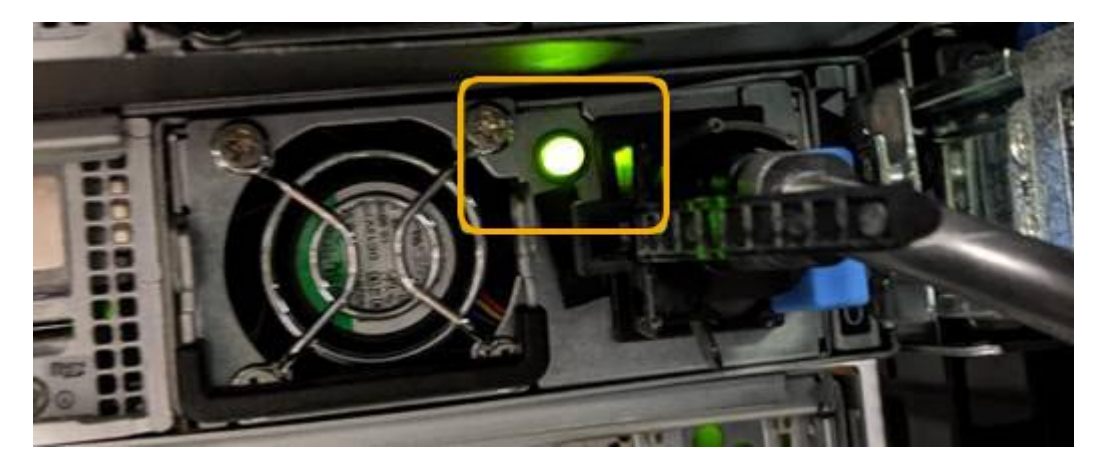

- Verwenden Sie die BMC-Schnittstelle des Controllers:
  - i. Greifen Sie auf die BMC-Schnittstelle des Controllers zu.

#### "Greifen Sie auf die BMC-Schnittstelle zu"

- ii. Wählen Sie Power Control.
- iii. Stellen Sie sicher, dass die Strommaßnahmen darauf hindeuten, dass der Host derzeit ausgeschaltet ist.

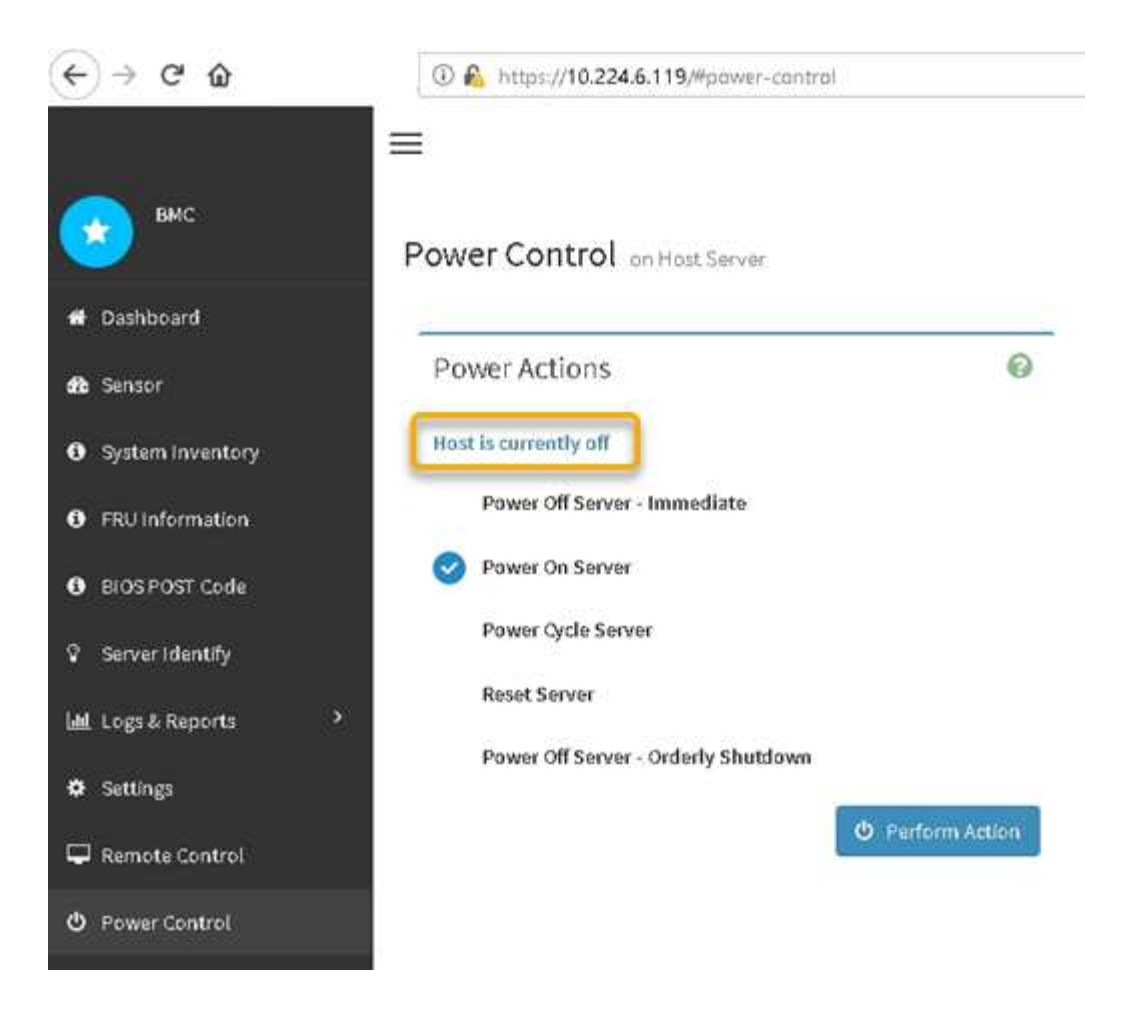

#### Verwandte Informationen

"Entfernen Sie den SG6000-CN Controller aus dem Schrank oder Rack"

# Schalten Sie den SG6000-CN Controller ein, und überprüfen Sie den Betrieb

Schalten Sie den Controller nach dem Abschluss der Wartung ein.

#### **Bevor Sie beginnen**

• Der Controller wurde in einem Rack oder Rack installiert und die Daten- und Stromkabel angeschlossen.

"Installieren Sie den SG6000-CN Controller wieder in den Schrank oder Rack"

• Der Controller befindet sich physisch im Datacenter.

"Controller im Datacenter finden"

#### Schritte

- 1. Schalten Sie den SG6000-CN-Controller ein, und überwachen Sie die Controller-LEDs und den Startcode mithilfe einer der folgenden Methoden:
  - Drücken Sie den Netzschalter an der Vorderseite des Controllers.

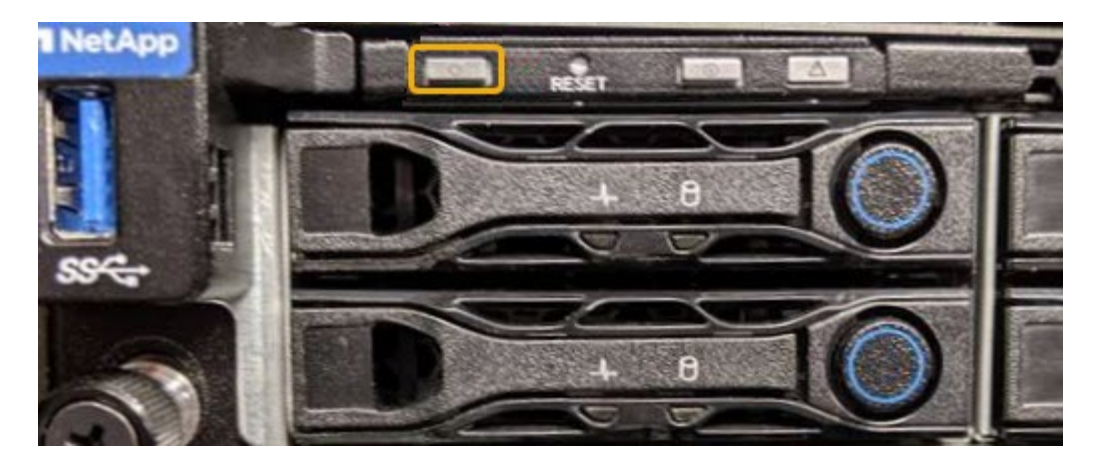

- Verwenden Sie die BMC-Schnittstelle des Controllers:
  - i. Greifen Sie auf die BMC-Schnittstelle des Controllers zu.

"Greifen Sie auf die BMC-Schnittstelle zu"

- ii. Wählen Sie Power Control.
- iii. Wählen Sie Power on Server und dann Perform Action.

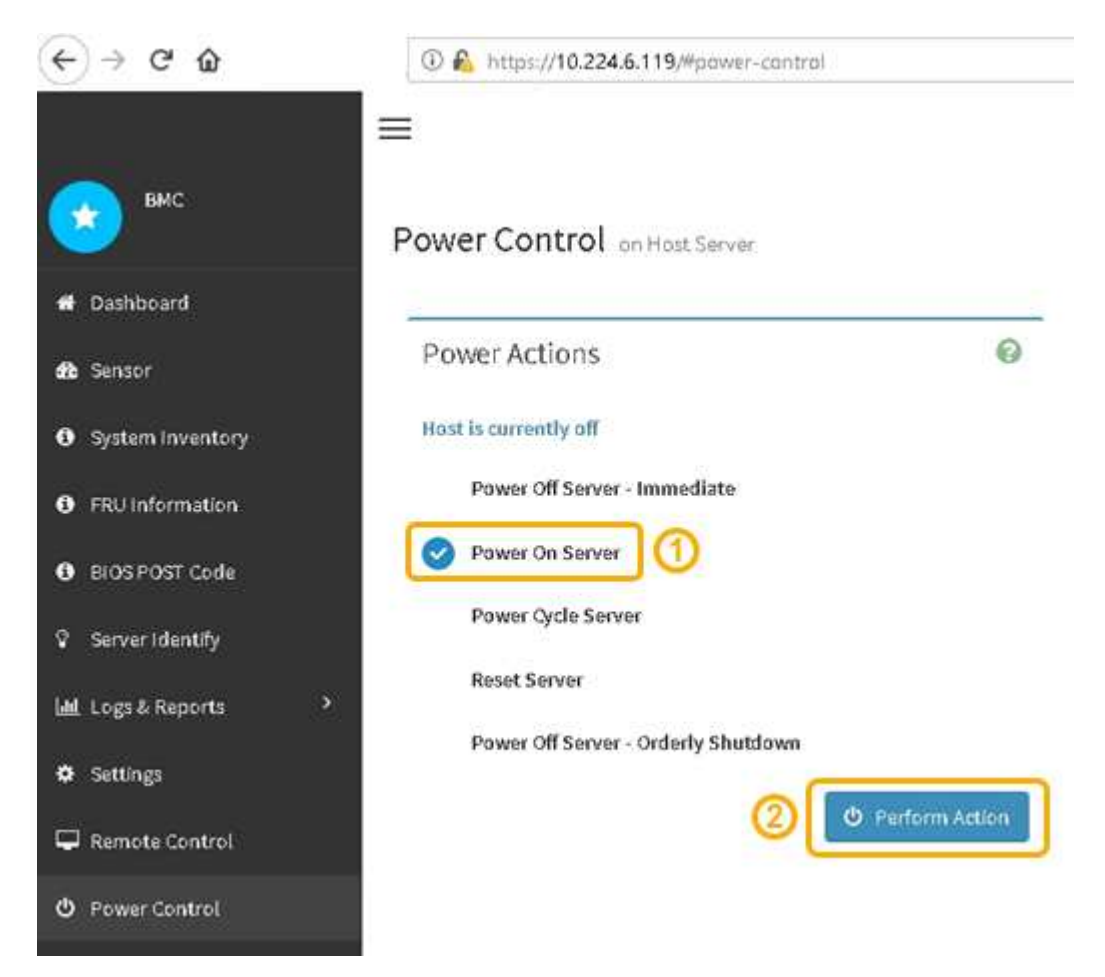

Verwenden Sie die BMC-Schnittstelle, um den Startstatus zu überwachen.

2. Vergewissern Sie sich, dass der Appliance-Controller im Grid Manager und ohne Warnungen angezeigt wird.

Es kann bis zu 20 Minuten dauern, bis der Controller im Grid Manager angezeigt wird.

- 3. Vergewissern Sie sich, dass der neue SG6000-CN-Controller voll funktionsfähig ist:
  - a. Melden Sie sich mit PuTTY oder einem anderen SSH-Client am Grid-Knoten an:
    - i. Geben Sie den folgenden Befehl ein: ssh admin@grid\_node\_IP
    - ii. Geben Sie das im aufgeführte Passwort ein Passwords.txt Datei:
    - iii. Geben Sie den folgenden Befehl ein, um zum Root zu wechseln: su -
    - iv. Geben Sie das im aufgeführte Passwort ein Passwords.txt Datei:

Wenn Sie als root angemeldet sind, ändert sich die Eingabeaufforderung von \$ Bis #.

b. Geben Sie den folgenden Befehl ein, und überprüfen Sie, ob die erwartete Ausgabe zurückgegeben wird:

```
cat /sys/class/fc host/*/port state
```

Erwartete Ausgabe:

Online Online Online Online

Wenn die erwartete Ausgabe nicht zurückgegeben wird, wenden Sie sich an den technischen Support.

c. Geben Sie den folgenden Befehl ein, und überprüfen Sie, ob die erwartete Ausgabe zurückgegeben wird:

cat /sys/class/fc host/\*/speed

Erwartete Ausgabe:

16 Gbit
16 Gbit
16 Gbit
16 Gbit

+ Wenn die erwartete Ausgabe nicht zurückgegeben wird, wenden Sie sich an den technischen Support.

a. Stellen Sie auf der Seite Knoten im Grid Manager sicher, dass der Appliance-Node mit dem Raster verbunden ist und keine Warnmeldungen enthält.

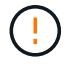

Nehmen Sie einen anderen Appliance-Node nur offline, wenn diese Appliance über ein grünes Symbol verfügt.

4. Optional: Befestigen Sie die Frontverkleidung, falls eine entfernt wurde.

#### Verwandte Informationen

"Statusanzeigen anzeigen anzeigen"

#### Copyright-Informationen

Copyright © 2024 NetApp. Alle Rechte vorbehalten. Gedruckt in den USA. Dieses urheberrechtlich geschützte Dokument darf ohne die vorherige schriftliche Genehmigung des Urheberrechtsinhabers in keiner Form und durch keine Mittel – weder grafische noch elektronische oder mechanische, einschließlich Fotokopieren, Aufnehmen oder Speichern in einem elektronischen Abrufsystem – auch nicht in Teilen, vervielfältigt werden.

Software, die von urheberrechtlich geschütztem NetApp Material abgeleitet wird, unterliegt der folgenden Lizenz und dem folgenden Haftungsausschluss:

DIE VORLIEGENDE SOFTWARE WIRD IN DER VORLIEGENDEN FORM VON NETAPP ZUR VERFÜGUNG GESTELLT, D. H. OHNE JEGLICHE EXPLIZITE ODER IMPLIZITE GEWÄHRLEISTUNG, EINSCHLIESSLICH, JEDOCH NICHT BESCHRÄNKT AUF DIE STILLSCHWEIGENDE GEWÄHRLEISTUNG DER MARKTGÄNGIGKEIT UND EIGNUNG FÜR EINEN BESTIMMTEN ZWECK, DIE HIERMIT AUSGESCHLOSSEN WERDEN. NETAPP ÜBERNIMMT KEINERLEI HAFTUNG FÜR DIREKTE, INDIREKTE, ZUFÄLLIGE, BESONDERE, BEISPIELHAFTE SCHÄDEN ODER FOLGESCHÄDEN (EINSCHLIESSLICH, JEDOCH NICHT BESCHRÄNKT AUF DIE BESCHAFFUNG VON ERSATZWAREN ODER -DIENSTLEISTUNGEN, NUTZUNGS-, DATEN- ODER GEWINNVERLUSTE ODER UNTERBRECHUNG DES GESCHÄFTSBETRIEBS), UNABHÄNGIG DAVON, WIE SIE VERURSACHT WURDEN UND AUF WELCHER HAFTUNGSTHEORIE SIE BERUHEN, OB AUS VERTRAGLICH FESTGELEGTER HAFTUNG, VERSCHULDENSUNABHÄNGIGER HAFTUNG ODER DELIKTSHAFTUNG (EINSCHLIESSLICH FAHRLÄSSIGKEIT ODER AUF ANDEREM WEGE), DIE IN IRGENDEINER WEISE AUS DER NUTZUNG DIESER SOFTWARE RESULTIEREN, SELBST WENN AUF DIE MÖGLICHKEIT DERARTIGER SCHÄDEN HINGEWIESEN WURDE.

NetApp behält sich das Recht vor, die hierin beschriebenen Produkte jederzeit und ohne Vorankündigung zu ändern. NetApp übernimmt keine Verantwortung oder Haftung, die sich aus der Verwendung der hier beschriebenen Produkte ergibt, es sei denn, NetApp hat dem ausdrücklich in schriftlicher Form zugestimmt. Die Verwendung oder der Erwerb dieses Produkts stellt keine Lizenzierung im Rahmen eines Patentrechts, Markenrechts oder eines anderen Rechts an geistigem Eigentum von NetApp dar.

Das in diesem Dokument beschriebene Produkt kann durch ein oder mehrere US-amerikanische Patente, ausländische Patente oder anhängige Patentanmeldungen geschützt sein.

ERLÄUTERUNG ZU "RESTRICTED RIGHTS": Nutzung, Vervielfältigung oder Offenlegung durch die US-Regierung unterliegt den Einschränkungen gemäß Unterabschnitt (b)(3) der Klausel "Rights in Technical Data – Noncommercial Items" in DFARS 252.227-7013 (Februar 2014) und FAR 52.227-19 (Dezember 2007).

Die hierin enthaltenen Daten beziehen sich auf ein kommerzielles Produkt und/oder einen kommerziellen Service (wie in FAR 2.101 definiert) und sind Eigentum von NetApp, Inc. Alle technischen Daten und die Computersoftware von NetApp, die unter diesem Vertrag bereitgestellt werden, sind gewerblicher Natur und wurden ausschließlich unter Verwendung privater Mittel entwickelt. Die US-Regierung besitzt eine nicht ausschließliche, nicht übertragbare, nicht unterlizenzierbare, weltweite, limitierte unwiderrufliche Lizenz zur Nutzung der Daten nur in Verbindung mit und zur Unterstützung des Vertrags der US-Regierung, unter dem die Daten bereitgestellt wurden. Sofern in den vorliegenden Bedingungen nicht anders angegeben, dürfen die Daten ohne vorherige schriftliche Genehmigung von NetApp, Inc. nicht verwendet, offengelegt, vervielfältigt, geändert, aufgeführt oder angezeigt werden. Die Lizenzrechte der US-Regierung für das US-Verteidigungsministerium sind auf die in DFARS-Klausel 252.227-7015(b) (Februar 2014) genannten Rechte beschränkt.

#### Markeninformationen

NETAPP, das NETAPP Logo und die unter http://www.netapp.com/TM aufgeführten Marken sind Marken von NetApp, Inc. Andere Firmen und Produktnamen können Marken der jeweiligen Eigentümer sein.